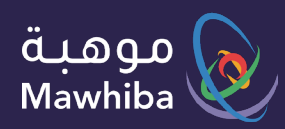

User Guide: Student

# Mawhiba Ambassadors Program

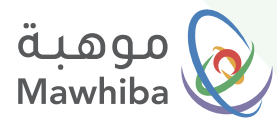

### Access to Service

### Ŕ

#### Via the Website

You can register on the website via any tablet or personal computer and go to the website: www.mawhiba.org

#### Ŕ

#### **Via Mobile Application**

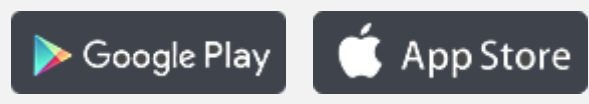

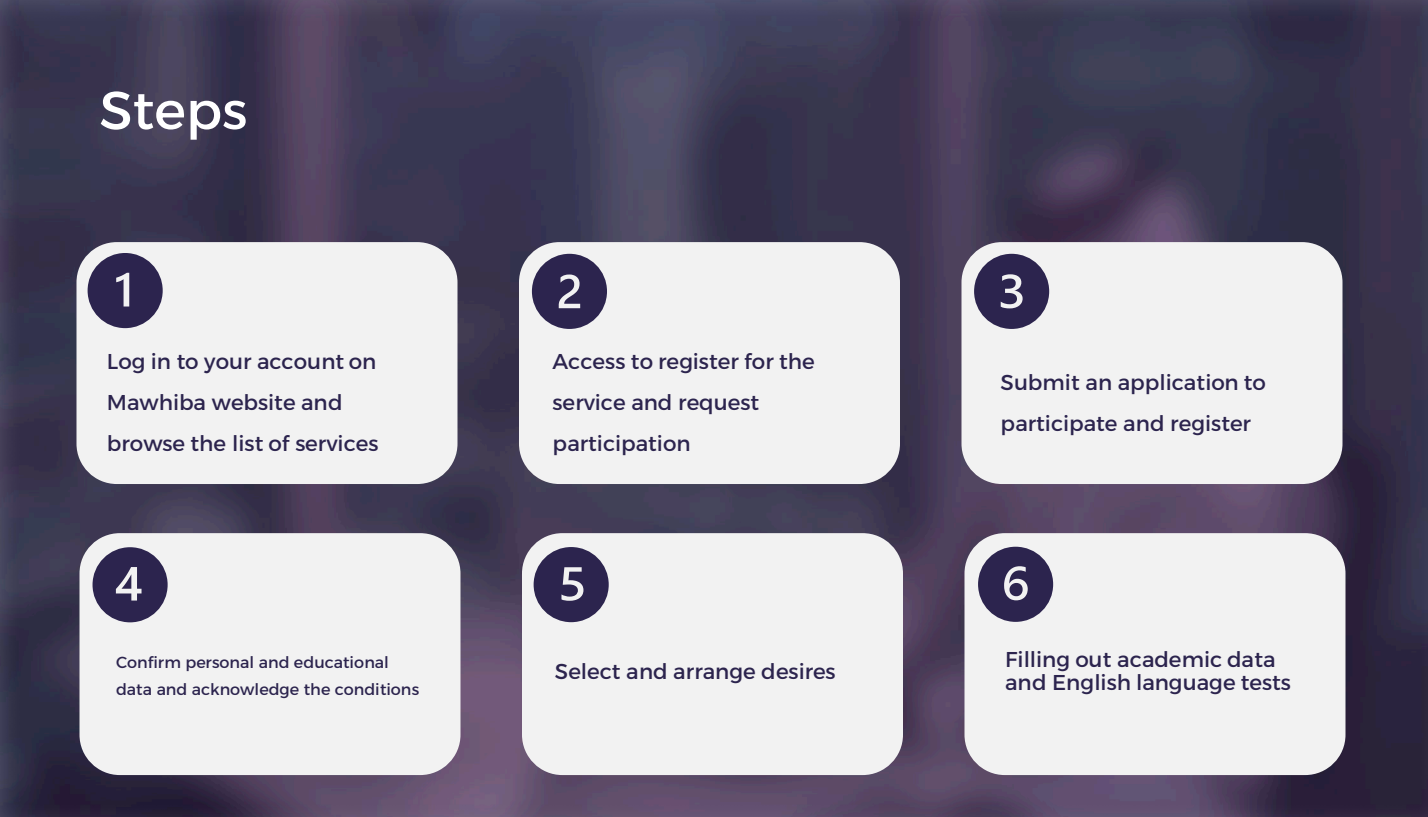

We wish you a distinguished digital experience

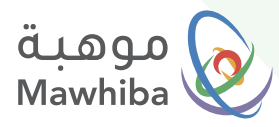

### **Registration Steps**

### 1 Log in through Mawhiba website: <u>www.mawhiba.org</u>

From the homepage you can select the "E-Services" Button.

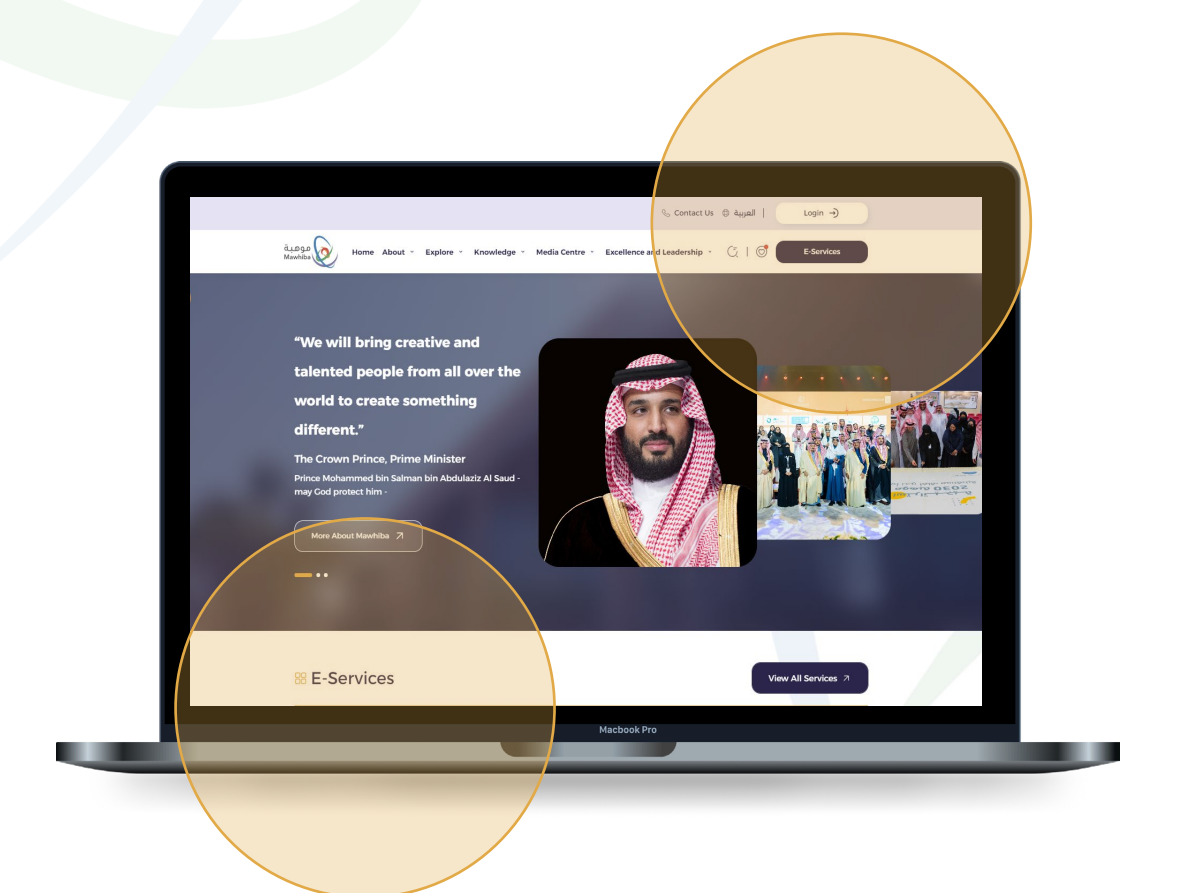

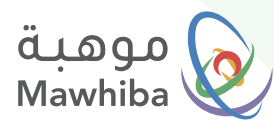

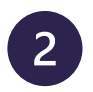

#### Access to register for the service: Mawhiba Ambassadors Program

On the E-Services screen
 Click on The service Link

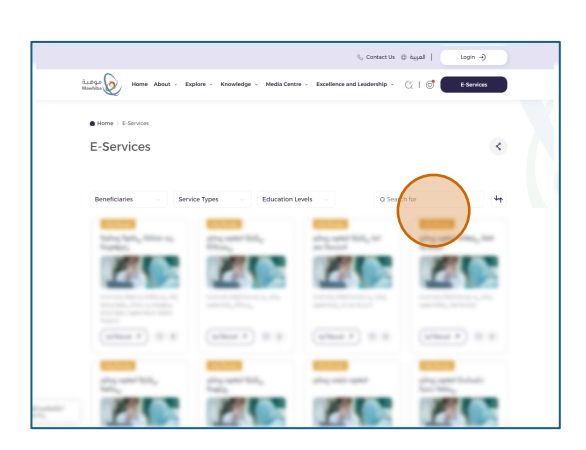

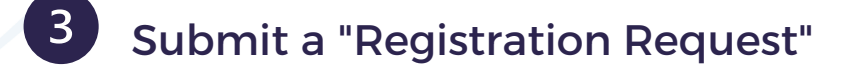

On the service details screen Click on (**Register**) Button.

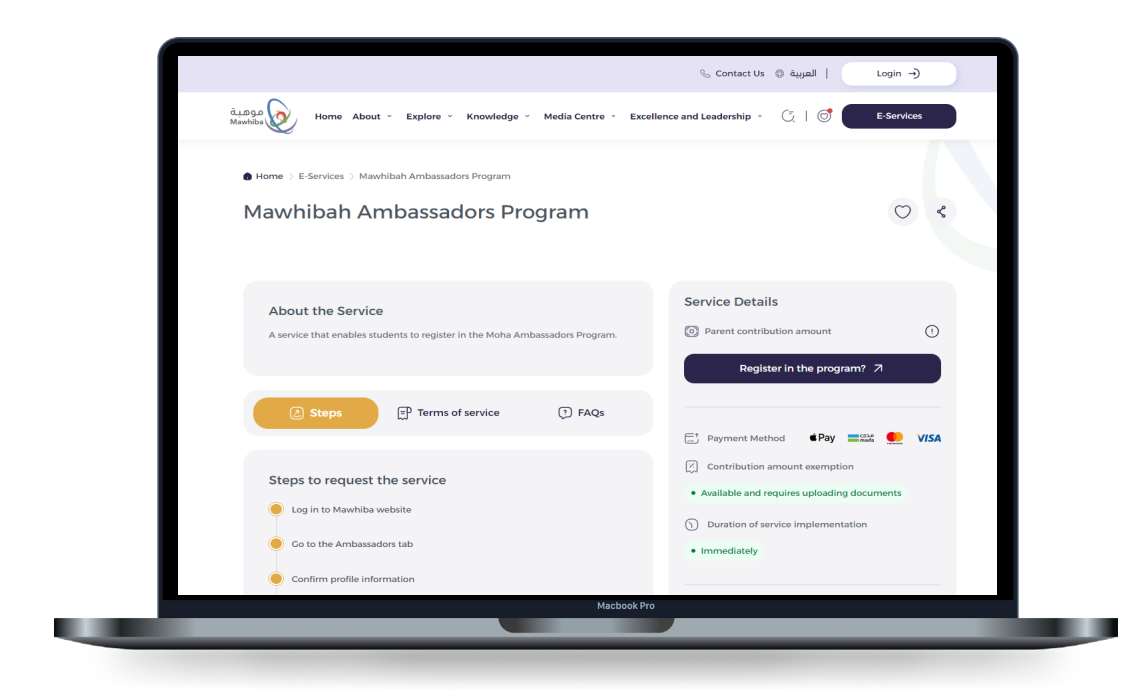

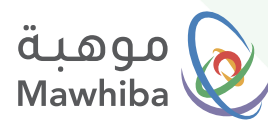

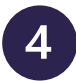

### Confirm your Personal and Educational Information

- In this step, your personal data and contact information will appear to ensure that they are correct and updated.
- You need to update your educational information..
- Then, agree on the Information Validity Statement... then click on the ( **Confirm** ) Button.

| A review of personal data must be con          | firmed                                                      |                                              |                                        |
|------------------------------------------------|-------------------------------------------------------------|----------------------------------------------|----------------------------------------|
|                                                |                                                             |                                              |                                        |
| Contact Information                            |                                                             |                                              |                                        |
| Email<br>ashrafabdalkader152@gmail.com         | Mobile Number<br>966 549871796                              | & Landline Number                            |                                        |
| Academic Information                           |                                                             |                                              |                                        |
| التعامية Administrative Area منطقة مكة المكومة | المعامية Education Administration<br>إدارة تعليم جدة - بنين | Educational Level<br>العسط                   | Bschool Type<br>حکومي                  |
| School Name in Arabic<br>النابعين الابتدائية   | School Name in English<br>النابعين الابتدائية               | Elass<br>الصف الثاني المتوسط                 | Academic Track                         |
| Guardian Information                           |                                                             |                                              |                                        |
| Cuardian Name<br>محمد الناص                    | e Relation                                                  | Guardian Job                                 | Guardian Mobile Number<br>966552211336 |
| Guardian Landline                              | Cuardian E-mail<br>azeid@mawhiba.org.sa                     |                                              |                                        |
| Confirm Update Inform                          | wed and I declare that all this data used is com<br>ations  | ect and consistent, and I bear all responsib | Illy If it turns out otherwise         |
|                                                |                                                             |                                              |                                        |

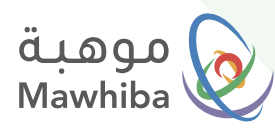

| 5 | Select and | l arrai | nge E | Desires |
|---|------------|---------|-------|---------|
|   |            |         |       |         |

A list of available programs will appear. Through it, you drag the programs from the right (Program List) to the left (Desires List) to arrange your desires according to the priority you want to be accepted in.. then click the (Next) icon.

| Ô Main / Mawhiba Program |                                       |                    |                                    |                      |
|--------------------------|---------------------------------------|--------------------|------------------------------------|----------------------|
| Mawhiba Ambassadors      |                                       |                    |                                    |                      |
| Educational Information  | Programs Preferences                  | Personal Details   | Partial Ex                         | emption              |
|                          |                                       | <u> </u>           | Download program inforr            | nation PDF file      |
|                          |                                       | Drag from ti       | Pro-                               | grams Preferences    |
| Q                        |                                       | Please make sure o | of reading Requirements of each pr | gram before choosing |
|                          | Choice List                           |                    |                                    | Programms List       |
| - Requirements           | Mawhiba Ambassadors- Online           |                    |                                    |                      |
| • Requirements           | Summer@Brown - Online                 |                    |                                    |                      |
|                          | Mawhiba Ambassadors- Online2          |                    |                                    |                      |
| - Requirements           | UChicago Immersion (Formerly Insight) |                    |                                    |                      |

• From the screen above.. To view information about the available programs and their admission requirements, click on the **Download** icon.

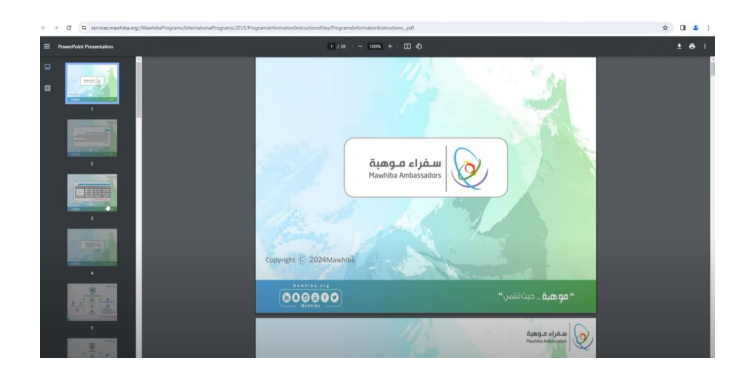

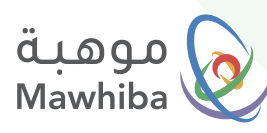

### 6 Filling out Academic Data and English Language Tests

• After specifying your desires, you will be transferred to the academic data screen to fill in your updated academic data and add language test data and your preferences for the field and location of the program.

| O Main / Mawhiba Program                               |                  |                               |                                                     |
|--------------------------------------------------------|------------------|-------------------------------|-----------------------------------------------------|
| Mawhiba Ambassadors                                    |                  |                               |                                                     |
|                                                        |                  |                               |                                                     |
| Educational Information                                | Personal Details |                               | Partial Exemption                                   |
|                                                        |                  |                               |                                                     |
|                                                        |                  |                               |                                                     |
|                                                        |                  | Step Degree                   | Scale Degree                                        |
|                                                        |                  | 600                           | 500                                                 |
| * ?What field would you like to specialize in in the f | uture            |                               | School Principal Mobile                             |
| الكيمياء                                               | ~ 5XXXXXXXX      |                               |                                                     |
| Required                                               | Field * 2        | Have you ever participated in | nternational or local competitions                  |
|                                                        |                  |                               | O No 🔿 Yes                                          |
|                                                        |                  | *?Have you ever               | Required Field<br>participated in talented programs |
|                                                        |                  |                               | O No 🔿 Yes                                          |
|                                                        |                  |                               | Required Field                                      |
|                                                        |                  | *?Have you ever got certil    | Cates from previous participations                  |
|                                                        |                  |                               | Required Field                                      |
| * ?Have you done any scientific research b             | efore            | * ?Do you ha                  | ve an interest in scientific research               |
| No O                                                   | Yes              |                               | No     Yes     Remuned Field                        |
| ruquint.                                               | Field            |                               | required rests                                      |

- After filling in the data, click on the acknowledgement of the correctness of the data, then click on the (Submit) icon.
- Follow up on your registration via the emails you will receive... until the nomination and payment are accepted.

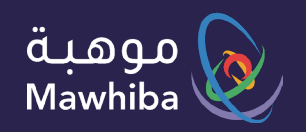

## نتمنى لكم تجربة اقمية مميزة

We wish you a Distinguished Digital Experience

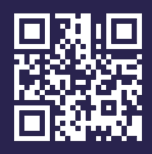

www.mawhiba.org

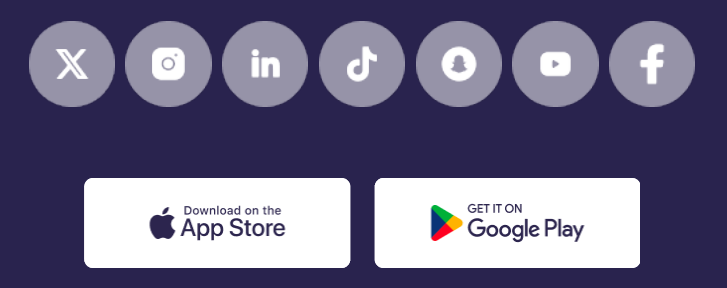